### UBND TP. HỒ CHÍ MINH TRƯỜNG CAO ĐẰNG CÔNG NGHỆ THỦ ĐỨC

### CỘNG HOÀ XÃ HỘI CHỦ NGHĨA VIỆT NAM Độc lập - Tự do - Hạnh phúc

TP. Hồ Chí Minh, ngày 9 tháng 11 năm 2018

# HƯỚNG DÃN Thực hiện khảo sát ý kiến HSSV về hoạt động giảng dạy của giảng viên

Bước 1 : Đăng nhập trang web: online.tdc.edu.vn

| Nhận văn bản từ đơ | ơn vị 🗙 📘 TDC Portal :: Tr                        | ường Cao Đ × +                                                  |                                                                                     |                                                                                                    |                                            |                                                                                |
|--------------------|---------------------------------------------------|-----------------------------------------------------------------|-------------------------------------------------------------------------------------|----------------------------------------------------------------------------------------------------|--------------------------------------------|--------------------------------------------------------------------------------|
| ( i) online.tdc.   | edu.vn                                            |                                                                 |                                                                                     | C Q Se                                                                                                    | arch                                       | ☆ 自 ♥ 4                                                                        |
|                    | ISO 9001:2008                                     | <b>TRƯỜNG</b><br>Địa ch<br>Điện thơ<br>Chứ Chương trình đào tạo | CAO ĐẦN<br>: 53 Vũ Văn Ngân - Pr<br>nại : 08.38970023 - 08.<br>Các học phần Văn bản | IG CÔNG NGI           ưởng Linh Chiếu - Quận Thủ           38972339 - 08 38966825, Fa           Tra cứu Văn bằng | HỆ THỦ Đ<br>Đức - TP.HCM<br>x: 08.38962474 | Dâng nhập                                                                      |
|                    | 🔊 ΤΙΝ ΤỨC                                         | THÔNG BÁO MỚI                                                   | Nội di                                                                              | ing:                                                                                                    | Tìm kiếm                                   | THÔNG BÁO CHUNG                                                                |
|                    | Bài thu hoạch SHCD                                | Thông báo v/v tha                                               | m dự báo cáo chuyên đ                                                               | ê "Luật bầu cử đại biểu Quốc l                                                                                   | nội và đại biểu                            | cuôi kỳ lần 2, lịch thi cao<br>dẵng đợt 4.                                     |
|                    | <ul> <li>Số tay Sinh viên</li> </ul>              | Hội đồng nhân dân,<br>[Ngày đăng:20/04/2016]                    | . Luật tổ chức chính quy                                                            | rên địa phương"                                                                                                  |                                            | › Thông báo v/v xem lịch thi<br>kết thúc học phần cao đẳng<br>đợt cuôi lân 1   |
|                    | <ul> <li>Thông báo về lịch học</li> </ul>         | <u>HSSV xem tai đây</u><br>Mẫu đăng ký tham d                   | LF                                                                                  |                                                                                                    |                                            | Thông báo v/v xem lịch thi<br>kết thúc học phần trung cấp<br>đợt cuôi kỳ lần 1 |
|                    | <ul> <li>Thông báo về đăng ký học phần</li> </ul> |                                                                 | Chi tiết                                                                            |                                                                                                    |                                            |                                                                                |
|                    | Thông báo về lịch thi                             | Thông báo v/v côn<br>2015-2016                                  | g bố kết quả hội thi "Tì                                                            | m hiểu về ASEAN cho HSSV" n                                                                                      | ăm học                                     |                                                                                |
|                    | <ul> <li>Thông tin tốt nghiệp</li> </ul>          | [Ngày đắng:19/04/2016]                                          |                                                                                     |                                                                                                    |                                            | TRANG LIÊN KẾT                                                                 |
|                    | Thi Tiếng Anh đầu vào                             | <u>HSSV xem tai đây</u>                                         |                                                                                     |                                                                                                    | Q. Chi tiết                                |                                                                                |
|                    | <ul> <li>Thi Tiếng Anh chuẩn đầu ra</li> </ul>    | Thông báo v/v tha                                               | m gia cáchoạt động chà                                                              | o mừng ngày sách Việt Nam 2                                                                                      | 1/04/2016                                  |                                                                                |

## Bước 2: chọn "Đăng nhập"

| Nhận văn bản từ đơn vị 🛛 👷 TDC Portal :: Trường Cao Đ 🗙 🕂                                                                                                    |                      |                                  |                         |                                    |                                       |                                       |         |  |  |
|----------------------------------------------------------------------------------------------------|----------------------|----------------------------------|-------------------------|------------------------------------|---------------------------------------|---------------------------------------|---------|--|--|
| Image: Contract of the second second seco |                      |                                  |                         | ▼                                  | C Q Se                                | arch                                  | ☆       |  |  |
| TRƯỜNG CAO ĐỔNG CÔNG NGHỆ THỦ ĐỨ                                                                                                    |                      |                                  |                         |                                    |                                       |                                       |         |  |  |
| 15 0 9001:2008                                                                                                    | Địa<br>Điện          | chỉ : 53 Võ Vă<br>thoại : 08.389 | in Ngân -<br>170023 - 1 | Phường Linh Ch<br>08.38972339 - 08 | iếu - Quận <sup>-</sup><br>.38966825, | 「hủ Đức - TP.HCM<br>Fax : 08.38962474 |         |  |  |
| Trang chủ                                                                                                    | Chương trình đào tạo | Các học phần                     | Văn bản                 | Tra cứu Văn bằng                   | Hướng dẫn                             | Đăi                                   | ng nhập |  |  |
|                                                                                                    |                      |                                  |                         |                                    |                                       |                                       |         |  |  |

**Bước 3:** Điền đầy đủ thông tin của sinh viên/học sinh vào tên đăng nhập và sử dụng password cá nhân để đăng nhập vào thông tin sinh viên/học sinh.

Mã biểu mẫu: TTT7.5.1G\_B1

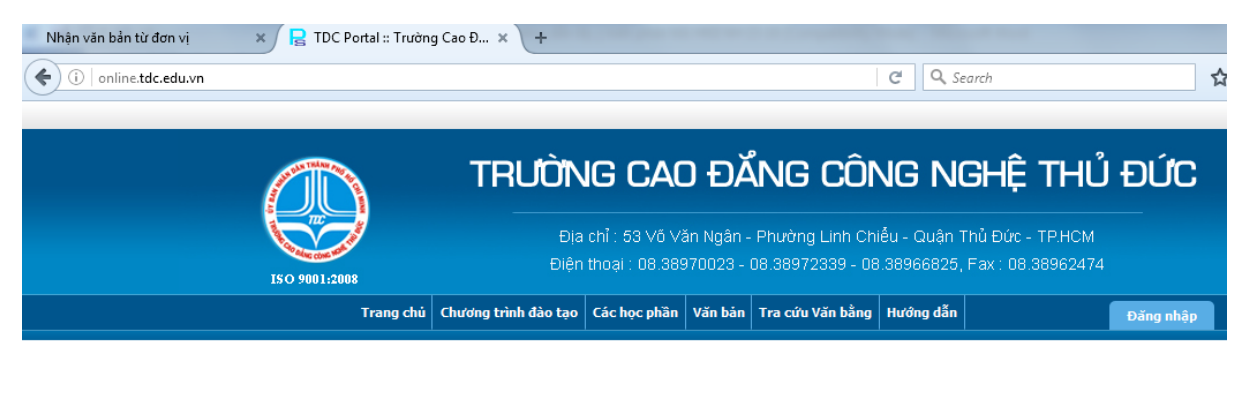

| 🖲 Sinh viên 🛛 🔘 Giản | g viên 💿 Nhân viên | 🔘 Ban lãnh đạo |
|----------------------|--------------------|----------------|
| Tên đăng nhập:       | 1351CK0800         |                |
| Mật mã:              | •••••              |                |
| 🗌 Ghi nhớ lần đăng   | nhập sau           |                |
| Số hương truy câp :  | 83/159156          | Đăng nhập      |

# Bước 4: Chọn "Ý kiến – thảo luận"

| Nhận văn bản từ đơn vị | 🗙  🧝 TDC Portal :: Trườn                                           | g Cao Đ 🗙 🕇 🕂               |                                                        |                                                        |                                                                      |                                      |
|------------------------|--------------------------------------------------------------------|-----------------------------|--------------------------------------------------------|--------------------------------------------------------|----------------------------------------------------------------------|--------------------------------------|
| ( + + ) i   online.to  | dc.edu.vn                                                          |                             |                                                        |                                                        | C Q Search                                                           |                                      |
|                        |                                                                    |                             |                                                        |                                                        |                                                                      |                                      |
|                        | IS O 9001:2008                                                     | <b>TRƯỜN</b><br>Địa<br>Điện | <b>IG CAO</b><br>chỉ : 53 Vố Văn I<br>thoại : 08.38970 | <b>ĐẨNG C</b><br>Ngân - Phường Lir<br>023 - 08.3897233 | ÔNG NGHỆ<br>In Chiều - Quận Thủ Đức -<br>9 - 08.38966825, Fax : 08 : | <b>THỦ ĐỨC</b><br>TP.HCM<br>38962474 |
|                        | Trang chủ                                                          | Chương trình đào tạo        | Các học phần Và                                        | ín bản 🛛 Tra cứu Văn                                   | bằng Hướng dẫn                                                       | Đăng Thoát                           |
| 3                      | 🗧 THANH CÔNG CỤ                                                    | TRANG CỦA                   | ABAN                                                   |                                                        |                                                                      |                                      |
| 1                      | Trang của bạn                                                      |                             |                                                        |                                                        |                                                                      |                                      |
|                        | Hộp thư                                                            | a.                          |                                                        |                                                        |                                                                      |                                      |
|                        | <ul> <li>Thông tin cá nhân</li> <li>Tài khoản sinh viên</li> </ul> |                             |                                                        |                                                        |                                                                      |                                      |
| A                      | Chương trình đào tạo                                               |                             |                                                        |                                                        |                                                                      |                                      |
| 0                      | Đăng ký học phần                                                   |                             |                                                        |                                                        |                                                                      |                                      |
| 21                     | Thời khóa biểu - Lịch thi                                          |                             |                                                        |                                                        |                                                                      |                                      |
|                        | Xem điểm                                                           |                             |                                                        |                                                        |                                                                      |                                      |
|                        | ý kiến - thảo luận                                                 |                             |                                                        |                                                        |                                                                      |                                      |
|                        |                                                                    |                             |                                                        |                                                        |                                                                      |                                      |
|                        |                                                                    |                             |                                                        |                                                        |                                                                      |                                      |

Bước 5: chọn phần "Chưa nhận xét" đối với Giảng viên được lấy khảo sát.

|     | Năm hơ             | oc: 2018-2019 Học kỳ:           | Học   | cì 1                     |                 |                                |                            |
|-----|--------------------|---------------------------------|-------|--------------------------|-----------------|--------------------------------|----------------------------|
| STT | Mã<br>lớp học phần | Tên học phần                    | Số TC | Giảng viên               | Ngày bắt<br>đầu | Nhận xét                       | Thảo<br>luận               |
| 1   | CNC10806402        | Quản trị hệ thống Linux 1       | 3.0   | Nguyễn Thanh Vũ          | 02/03/2018      | <u>Chưa</u><br>khảo sát        | <u>Thảo</u><br><u>Luận</u> |
| 2   | CNC10822202        | Quản trị hệ thống Windows 1     | 3.0   | Cao Trần Thái<br>Anh     | 01/03/2018      | <u>Chưa</u><br><u>khảo sát</u> | <u>Tháo</u><br><u>Luan</u> |
| 3   | CNC10831001        | Bảo trì và xử lý sự cố máy tính | 4.0   | Cao Trần Thái<br>Anh     | 27/02/2018      | <u>Chưa</u><br><u>khảo sát</u> | <u>Thảo</u><br><u>Luận</u> |
| 4   | CSC10616007        | Cơ sở dữ liệu                   | 3.0   | Mai Kỷ Tuyên             | 28/02/2018      | <u>Chưa</u><br><u>khảo sát</u> | <u>Thảo</u><br><u>Luận</u> |
| 5   | DCC10013228        | Chính trị 2                     | 2.0   | Tống Thị Hạnh            | 26/02/2018      | <u>Chưa</u><br><u>khảo sát</u> | <u>Thảo</u><br><u>Luận</u> |
| 6   | NNK10003107        | Anh văn 1B                      | 3.0   | Nguyễn Hoàng<br>Mai Dung | 26/02/2018      | <u>Chưa</u><br><u>khảo sát</u> | <u>Thảo</u><br><u>Luận</u> |

**Bước 6:** Đọc thật kỹ nội dung các câu hỏi khảo sát và đánh dấu vào các ô để cho ý kiến đánh giá với mức độ từ 1 cho đến 5.

|       | 1 2 3 4 5                                                                                 |   |   |   |   |   |
|-------|-------------------------------------------------------------------------------------------|---|---|---|---|---|
| Ioài  | n toàn <u>không</u> đồng ý Không đồng ý Phân vân Đồng ý Hoàn toàn đồng <sub>.</sub>       | ý |   |   |   |   |
|       | Nội dung ý kiến đánh giá                                                                  | 1 | 2 | 3 | 4 | 5 |
| hôi   | ng tin về môn học và nội dung bài giảng                                                   |   |   |   |   |   |
| 1     | Giảng viên công bố rõ đề cương chi tiết học phần (mục tiêu, nội đung, tài liệu học tập,). | 0 | 0 | 0 | 0 | 0 |
| 2     | Nội dung bài giảng trình bày đầy đủ theo để cương chi tiết.                               | 0 | 0 | 0 | 0 | 0 |
| 3     | Nội dung bài giảng có liên hệ giữa lý thuyết và thực tiễn.                                | 0 | 0 | 0 | 0 | 0 |
| ſính  | hiệu quả của phương pháp giảng dạy                                                        |   |   | 1 | 1 |   |
| 4     | Giảng viên trình bày bài giảng dễ hiểu.                                                   | 0 | 0 | 0 | 0 | 0 |
| 5     | Giảng viên khuyến khich người học phát biểu, thảo luận trong giờ học.                     | 0 | 0 | 0 | 0 | 0 |
| 6     | Giảng viên giải đáp thỏa đáng những thắc mắc liên quan đến học phần.                      | 0 | 0 | 0 | 0 | 0 |
| 7     | Giảng viên giảng bài hấp dẫn, sinh động, lôi cuốn người học.                              | 0 | 0 | 0 | 0 | 0 |
| Ciến  | n tra- đánh giá người học                                                                 |   |   |   |   |   |
| 8     | Giảng viên thông báo rõ về cách thức kiểm tra, thi kết thúc học phần                      | 0 | 0 | 0 | 0 | 0 |
| 9     | Bài kiểm tra phù hợp với nội dung bài giảng.                                              | 0 | 0 | 0 | 0 | 0 |
| 10    | Giảng viên công bổ kịp thời và giải đáp thỏa đáng kết quả các bài kiêm tra                | 0 | 0 | 0 | 0 | 0 |
| 11    | Giảng viên tuân thủ thời gian lên lớp (bắt đầu và kết thúc giờ học).                      | 0 | 0 | 0 | 0 | 0 |
| ľác j | phong sư phạm                                                                             |   |   |   |   |   |
| 12    | Giảng viên nhiệt tình và có trách nhiệm trong giảng dạy.                                  | 0 | 0 | 0 | 0 | 0 |
| 13    | Giảng viên ứng xử đúng mực với người học                                                  | 0 | 0 | 0 | 0 | 0 |
| 14    | Bạn hải lòng về việc giảng dạy của giảng viên.                                            | 0 | 0 | 0 | 0 | 0 |

Lưu thông tin

### Bước 7:

- Đóng góp thêm ý kiến cho Giảng viên trong ô "Các ý kiến khác" (nếu có).
- Chọn "Lưu thông tin" để hoàn tất việc khảo sát.

| Tác j            | phong sư phạm                                            |   |   |   |   |   |  |
|------------------|----------------------------------------------------------|---|---|---|---|---|--|
| 12               | Giảng viên nhiệt tình và có trách nhiệm trong giảng dạy. | 0 | 0 | 0 | 0 | 0 |  |
| 13               | Giảng viên ứng xử đứng mực với người học                 | 0 | 0 | 0 | 0 | 0 |  |
| 14               | Bạn hải lòng về việc giảng dạy của giảng viên.           | 0 | 0 | 0 | 0 | 0 |  |
| Các ý kiến khác: |                                                          |   |   |   |   |   |  |

Lưu ý: HSSV chưa thực hiện Khảo sát GV giảng dạy sẽ không xem được điểm như hình bên dưới. Để xem được điểm học phần HSSV phải thực hiện KS học phần.

| Học k | ý 2/2017-2018  |                                    |         |              |          |                     |                    |                   |             |
|-------|----------------|------------------------------------|---------|--------------|----------|---------------------|--------------------|-------------------|-------------|
| STT   | Mã học phần    | Tên học phần                       | Tín chi | Loại môn học | Điểm     | Điểm chữ            | ,Điểm lần<br>2     | Điểm chữ<br>lần 2 | Chi<br>tiết |
| 1     | 17211NNK100031 | Anh văn 1B                         | 3       | Bắt Buộc     | Chưa ki  | hảo sát: <u>Ngu</u> | <u>yễn Hoàng I</u> | Mai Dung          |             |
| 2     | 17211CNC108310 | Bảo trì và xử lý sự cố máy tính    | 4       | Bắt Buộc     | Chưa ki  | hảo sát: <u>Cao</u> | Trần Thái A        | <u>nh</u>         |             |
| 3     | 17211DCC100132 | Chính trị 2                        | 2       | Bắt Buộc     | Chưa k   | hảo sát: <u>Tốn</u> | <u>g Thi Hanh</u>  |                   |             |
| 4     | 17211CSC106160 | Cơ sở dữ liệu                      | 3       | Bắt Buộc     | Chưa k   | hảo sát: <u>Mai</u> | <u>Ký Tuyên</u>    |                   |             |
| 5     | 17211CNC108064 | Quản trị hệ thống Linux 1          | 3       | Bắt Buộc     | Chưa k   | hảo sát: <u>Ngu</u> | <u>yễn Thanh \</u> | <u>/ũ</u>         |             |
| 6     | 17211CNC108222 | Quản trị hệ thống Windows 1        | 3       | Bắt Buộc     | Chưa k   | hảo sát: <u>Cao</u> | Trần Thái A        | <u>nh</u>         |             |
|       | STC Đậu (0) +  | + STC Rớt (0) + STC Chưa học (0) = | 18      | Điểm Trung   | Bình : : | 5.50                |                    |                   |             |
|       |                | Điểm rèn luyện =                   | 0       | Xếp loại : K | hông xê  | šp loại             |                    |                   |             |
|       |                |                                    |         |              |          |                     | $\mathbf{\prime}$  |                   |             |

## TP. THANH TRA – PHÁP CHẾ

# HUÌNH THIÊN VŨ